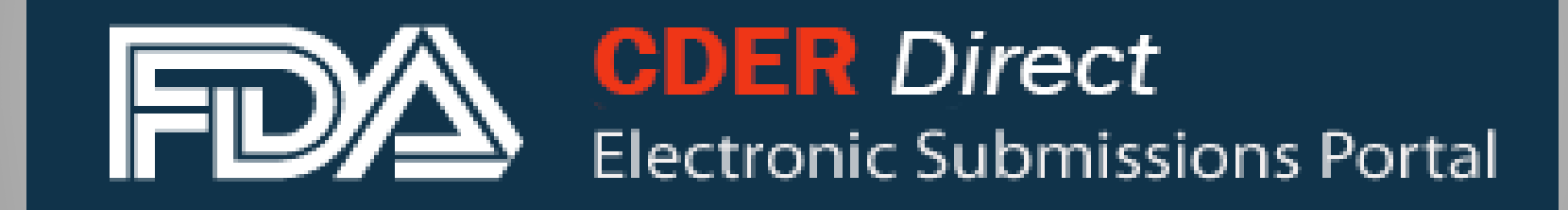

# - CDER Direct Blanket No Changes Certification of Product Listing

U.S. Department of Health & Human Services

| <b>CDER</b> Direct<br>Electronic Submissions Por | rtal                                                                                                    |
|--------------------------------------------------|----------------------------------------------------------------------------------------------------|
| Step 1: Log into<br>your CDER<br>Direct Account  | LOGIN   Username:   Password:   Duder 18 U.S.C. 1001, anyone who makes a materially false, fictition   I Understand.     LOGIN   Forgot your password? |

Step 3: Click on d

| Home Product Listing and Reporting                                                                                                   | •                              |                                              |                                              |                                           |                  |                                   |                         | "Cro<br>File       | eate No<br>"                            | əw/Upl                  | oa   |
|----------------------------------------------------------------------------------------------------|--------------------------------|----------------------------------------------|----------------------------------------------|-------------------------------------------|------------------|-----------------------------------|-------------------------|--------------------|-----------------------------------------|-------------------------|------|
| SUBMISSIONS<br>(ADD SUBMISSION TYPE)<br>NDC/NHRIC Labeler Code<br>Request<br>Establishment Registration<br>GDUFA Self-Identification | PRODUCT L<br>For help with you | ISTING AND F                                 | REPORTING                                    | <u>gida.hhs.gov</u> . For questi<br>GO AC | ons related to [ | Drug Establishment Re             | gistration and P        | Product Listing,   | contact <u>eDRLS@fda.</u><br>DDUCT CREA | Ihs.gov.                | FILE |
| Product Listing and Certification                                                                                                    | STATUS                         | SET ID                                       | ROOT ID                                      | SUBMISSION ID                             | VERSION          | DOCUMENT<br>LABEL                 | TITLE                   | PRODUCT<br>DETAILS | LAST MODIFIED<br>USER                   | LAST MODIFIED           | •    |
| WDD/3PL                                                                                                    | SUBMISSION<br>FAILED           | 30363785-1aca-3<br>e10-e054-00144ff<br>a2cc4 | 30363785-1acb-3e<br>10-e054-00144ffa2<br>cc4 | cd7965321408.9360745<br>821@direct        | 1                | HUMAN<br>COMPOUNDED<br>DRUG LABEL |                         | DETAILS            | Puli Huber                              | 11-APR-2016<br>09:31:34 | •    |
|                                                                                                    | SUBMISSION<br>FAILED           | 215c5d91-45bc-1<br>913-e054-00144ff<br>a2cc4 | 215c5d91-45bd-19<br>13-e054-00144ffa2<br>cc4 | cd9120835746.2674590<br>831@direct        | 1                | HUMAN OTC DRUG<br>LABEL           |                         | DETAILS            | Puii Huber                              | 26-JAN-2016<br>11:56:18 | -    |
| Step 2: Click                                                                                                    | DRAFT                          | de57f09b-895a-4c<br>0b-ae81-010101d<br>b5004 | 215c5d91-45c3-191<br>3-e054-00144ffa2cc<br>4 | -                                         | 7                | HUMAN OTC DRUG<br>LABEL           | Walgreens<br>44-455C466 | DETAILS            | Puii Huber                              | 05-OCT-2015<br>09:38:09 | -    |
| on "Product                                                                                                    | DRAFT                          | 2155e182-b311-2f<br>62-e054-00144ffa<br>2cc4 | 2155e182-b312-2f6<br>2-e054-00144ffa2cc<br>4 | -                                         | 1                | HUMAN OTC DRUG<br>LABEL           |                         | DETAILS            | Puli Huber                              | 05-OCT-2015<br>02:15:40 |      |
| Listing and                                                                                                    | SUBMISSION<br>FAILED           | 208117c8-284f-5d<br>f0-e054-00144ff8a<br>759 | 208117c8-2850-5df<br>0-e054-00144ff8a7<br>59 | cd7953804126.6391758<br>240@direct        | 1                | HUMAN OTC DRUG<br>LABEL           |                         | DETAILS            | Puii Huber                              | 24-SEP-2015<br>15:07:29 |      |
| Certification"                                                                                                    | SUBMISSION<br>ACCEPTED         | de57f09b-895a-4c<br>0b-ae81-010101d<br>b5004 | 208f7410-5c85-129<br>e-e054-00144ffa2cc<br>4 | cd1756420893.1803625<br>479@direct        | 6                | HUMAN OTC DRUG<br>LABEL           | Walgreens<br>44-455C466 | DETAILS            | Puli Huber                              | 23-SEP-2015<br>15:00:29 |      |
|                                                                                                    |                                |                                              |                                              |                                           |                  |                                   |                         |                    |                                         | 1                       | 1-6  |

| SUBMISSIONS                                             | CREATE NEW PRODUCT LIST                      | NG                                                                                | Step 4 |
|---------------------------------------------------------|----------------------------------------------|-----------------------------------------------------------------------------------|--------|
| (ADD SUBMISSION TYPE)<br>NDC/NHRIC Labeler Code Request | Create a New Product Listing or Certific     | sation using a blank form                                                         | butto  |
| Establishment Registration                              | Import an existing Product Listing or Ce     | rtification SPL                                                                   | Pro    |
| GDUFA Self-Identification                               | Si L Doullent Type.                          | BLANKET NO CHANGES CERTIFICATION OF PRODUCT LISTING<br>BULK INGREDIENT            | Cert   |
| Product Listing and Certification                       | Note: To update an existing submission, clic | CELLULAR THERAPY                                                                  |        |
| WDD/3PL                                                 | Jashboard.                                   | HUMAN OTC DRUG LABEL<br>HUMAN PRESCRIPTION DRUG LABEL<br>NDC RESERVATION          | Step   |
|                                                         | CONTINUE                                     | NON-STANDARDIZED ALLERGENIC LABEL<br>PLASMA DERIVATIVE<br>STANDARDIZED ALLERGENIC | Do     |
|                                                         |                                              | VACCINE LABEL                                                                     | "Blan  |
|                                                         |                                              |                                                                                   | Cortif |

Step 4: Select the radio button "Create a New Product Listing or Certification using a blank form"

Step 5: Select the SPL Document Type – "Blanket No Changes Certification of Product Listing"

SAVE AS DRAFT

<< RETURN

Note: Click on the Data Element Name for each field below to display instructions and helpful hints for filling out this Certification submission form. Red asterisk indicate required fields.

|                    |                                     |              |             | Note: Bec         | cause th   | is is a single  |
|--------------------|-------------------------------------|--------------|-------------|-------------------|------------|-----------------|
| - HEADER DE        | TAILS                               |              |             | submission e      | every ye   | ar, you can use |
| Document Type: *   | BLANKET NO CHANGES CERTIFICAT       | ION OF PRODU | IET LISTING | the auto gene     | erated S   | ET ID and Root  |
| Set ID: *          | 5d04fd54-8101-a174-e053-2a91ab0a2f9 | e G          | enerate New |                   | ID.        |                 |
| Root ID: *         | 5d04fd54-8102-a174-e053-2a91ab0a2f9 | e <u>G</u>   | enerate New | Effective Date: * | 11-02-2017 |                 |
|                    |                                     |              | Step 6      | : Click the chec  | k box      |                 |
|                    | D AGENT DETAILS                     |              | to auto     | populate Autho    | orized     |                 |
|                    | irect account details.              |              | Agent       | Details based o   | n your     |                 |
| Organization DUNS: | 123456789                           |              | CDER        | Direct account    | -          |                 |
| Organization Name: | * Registrant Company                |              | informa     | ation             |            | il.com          |
| Phone Number: *    | 222-222-2222                        | Format       |             |                   |            |                 |
|                    |                                     |              |             |                   |            | SEARCH          |

|                                                              |                                   | Step 7: Click on "Add     |
|--------------------------------------------------------------|-----------------------------------|---------------------------|
|                                                              |                                   | Labeler" button and       |
|                                                              |                                   | enter the labeler code of |
| Same as CDER Direct account details.                         | ADD LABELER CODE                  | the product(s) you wish   |
| Organization DUNS: 00000000                                  | LABELER CODE:                     | to certify Reneat sten    |
| Organization Name: * FDA                                     | ADD                               | until you have all the    |
| Phone Number: * 1-301-111-1111                               |                                   | until you have all the    |
|                                                              |                                   | labelers identified       |
| LABELERS<br>Note: * Labelers whose drug listing files are or | ertified for                      | ADD LABELER               |
| * Click on the "Refresh Establishments"                      | <b>Step 8</b> : Click on "Refresh |                           |
| * Use check box in the report header for                     | Establishments" to find all the   |                           |
|                                                              | establishments that are involved  | REFRESH ESTABLISHMENTS    |
|                                                              |                                   |                           |
|                                                              | with the Labeler(s) products      |                           |
|                                                              |                                   |                           |

#### LABELERS

Note:\* Labelers whose drug listing files are certified for.

LABELER CODE

\* Click on the "Refresh Establishments" button to update the establishments

NAME

\* Use check box in the report header for "Select All" functionality.

**Step 10**: Once you have your establishments marked you should select "Show Products". This will result in a list of products where you can choose to certify any or all of the products

| $\checkmark$                  | 9999                    | DRLS Labeler  | DRLS Team, 1-999-999-8888 | , drls@fda.hhs.gov                                                            |                                                                  | ×                              |
|-------------------------------|-------------------------|---------------|---------------------------|-------------------------------------------------------------------------------|------------------------------------------------------------------|--------------------------------|
|                               |                         |               |                           | _                                                                             |                                                                  | 1 - 1                          |
|                               | Step 9: Se              | elect the che | eckbox to                 |                                                                               | REFRESH ES                                                       | TABLISHMENTS                   |
| ESTABLIS                      | choose all              | the establis  | shments or                | SHOW                                                                          |                                                                  | STABLISHMENT                   |
| Note:* Establi                | <sup>™</sup> just choos | e specific    |                           |                                                                               |                                                                  |                                |
| * The lis<br>previo<br>includ | establishm              | ents. The     |                           | d to be of confidential relationship. T<br>ubmitted using this CDER Direct ac | fo add establishments that ma<br>count, the confidential establi | ay have been<br>shment will be |
| * Use ch                      | establishm              | ent selecte   | d must be                 |                                                                               |                                                                  |                                |
| 2                             | not be exp              | ired or inac  | tivated                   |                                                                               |                                                                  |                                |

|   | DUNS              | NAME               | PHYSICAL ADDRESS                     | CONTACT DETAILS                                   | DELETE     |
|---|-------------------|--------------------|--------------------------------------|---------------------------------------------------|------------|
| ✓ | 001230762 EXPIRED | DRLS Establishment | 123 Main St, Herndon, VA, 20148, USA | John Doe, 1-732-720-2871 [6], somemeail@email.com |            |
|   |                   |                    |                                      |                                                   | 1 - 1 of 1 |

Step to cho wish to all the the to

| o 11: Sele<br>noose the<br>to certify.<br>ne product | ct the checkb<br>products you<br>You can sel<br>ts by checking | ect       | /                              | S                                    | AVE / UPDATE                     |      | ADD PROD N         | IDC                        | RETUR                           | N           |
|------------------------------------------------------|----------------------------------------------------------------|-----------|--------------------------------|--------------------------------------|----------------------------------|------|--------------------|----------------------------|---------------------------------|-------------|
| ор спескі                                            | JOX.                                                           | GO        | Step 12<br>selecter<br>wish to | 2: After y<br>d the pro<br>certify s | ∕ou have<br>oducts you<br>select |      |                    | Option to<br>PROD N<br>NDC | Select "<br>DC" to a<br>product | ADD<br>dd a |
| PRODUCTNDC                                           | PROPRIETARY NAME                                               | MARKET    | "SAVE/                         | UPDATE                               | _ "                              |      | TIVE INGREDIENTS   | STATUS                     | VIEW SPL                        | DELETE      |
| 9999-1115                                            | Wonder Drug A                                                  | -         |                                | 12-SEP-19                            | TABLET                           | ACET | FAMINOPHEN (500 m+ | Uncertified                | Ľ                               | -           |
| 9999-1195                                            | Wonder Drug B                                                  |           |                                | 02-SEP-12                            | TABLET                           | CHLC | DROQUINE PHOSPHAT+ | Validation Errors          |                                 | -           |
| 9999-1227                                            | Wonder Drug C                                                  | -         |                                | 02-SEP-12                            | TABLET                           | DICY | CLOMINE HYDROCHL+  | Uncertified                |                                 | -           |
| 9999-1282                                            | Wonder Drug D                                                  | 21-APR-10 |                                | 02-SEP-12                            | TABLET                           | MEFL | OQUINE HYDROCHLO+  | Completed                  |                                 | -           |
| 9999-2125                                            | Wonder Drug A1                                                 | -         |                                | 02-SEP-12                            | TABLET, COATED                   | CHLC | DROQUINE PHOSPHAT+ | Validation Errors          |                                 | -           |
| 9999-6203                                            | Wonder Drug A2                                                 | -         |                                | 02-SEP-12                            | TABLET                           | ISON | IAZID (300 mg)     | Validation Errors          |                                 | -           |
|                                                      |                                                                |           |                                |                                      |                                  |      |                    |                            |                                 |             |

1 - 6 of 6

| Home Product List | ting and Reporting Products Certification                                                       | L Click here to get to know a                                      | bout certification process.                                      |                          |                             |             |
|-------------------|-------------------------------------------------------------------------------------------------|--------------------------------------------------------------------|------------------------------------------------------------------|--------------------------|-----------------------------|-------------|
| Step 13           | : <u> </u>                                                                                      | SUBMIT SPL                                                         | SAVE AS DRAFT SA                                                 | VE AND VALIDATE          | DELETE                      | << RETURN   |
| Submit            | SPL                                                                                             | lay instructions and helpful hints                                 | for filling out this Certification submis                        | sion form. Red asterisk  | k indicate required f       | īelds.      |
| * Please note th  | nat the Blanket No Changes Certification of Pro                                                 | duct Listing is intended to certify                                | Drug Listing files only. The Blanket N                           | lo Changes Certification | n <u>does not affect</u> Es | tablishment |
| * To submit an    | lies and cannot be used for establishment regi<br>annual Establishment Registration, use the do | stration or to annually renew an excument type Establishment Regis | stablishment registration.<br>tration or No Change Notification. |                          |                             |             |
|                   |                                                                                                 | enter a por normal a construction of the good                      |                                                                  |                          |                             |             |
|                   |                                                                                                 |                                                                    |                                                                  |                          |                             |             |
| - HEADER DE       | TAILS                                                                                           |                                                                    |                                                                  |                          |                             |             |
| Document Type: *  | BLANKET NO CHANGES CERTIFICATIO                                                                 | N OF PRODUCT LISTING                                               |                                                                  |                          |                             |             |
| Set ID: *         | ae807bb4-d9f5-fe37-e053-2a95af0a0d2d                                                            | Generate New                                                       | Version Number: *                                                | 1                        |                             |             |
| Root ID: *        | ae807bb4-d9f6-fe37-e053-2a95af0a0d2d                                                            | Generate New                                                       | Effective Date: *                                                | 09-04-2020               |                             |             |
|                   |                                                                                                 |                                                                    |                                                                  |                          |                             |             |
|                   |                                                                                                 |                                                                    |                                                                  |                          |                             |             |
|                   |                                                                                                 |                                                                    |                                                                  |                          |                             |             |

# **Helpful Hints**

- Blanket No Changes Certification of Product Listing is intended to certify <u>Drug Listing files only.</u>
- The Blanket No Changes Certification <u>does not affect</u> Establishment Registration files and cannot be used for establishment registration or to annually renew an establishment registration.
- Blanket No Changes Certification of Product Listings can only be submitted between October 1st and December 31st.
- For more information, visit <u>Drug Listing Certification Quick Start</u> <u>Guide - FDA</u>
- https://www.fda.gov/media/108725/download

# **For more information**

Log on to CDER Direct: direct.fda.gov

The CDER Direct portal currently works best with the following browsers:

- Microsoft Edge
- Firefox version 28 and above
- Google Chrome
- Safari 10.0.1 and above

Help Desk: <u>CDERdirect@fda.hhs.gov</u>